# Kuali Time Quick Start Guide: Adding Approver and Payroll Processor Delegates

- Allows Department Administrator to temporarily assign approval to another person.
- Delegate can approve timesheets when the main approver or payroll processor is unavailable.
- Does NOT permanently delegate those responsibilities to that user.
- Can enter a date when the delegation expires.

## Login to Kuali Time

- 1. Login to One.IU <u>https://one.iu.edu</u>.
- 2. Search for Kuali Time in the search bar at the top of the page (red box below).
- 3. Click the Kuali Time task tile (green box below) to open Kuali Time in a new tab or window.

| $\Psi$ INDIANA UNIVERSITY                             |                                                                             |                                                                                 |                                                                       |  |  |  |  |  |
|-------------------------------------------------------|-----------------------------------------------------------------------------|---------------------------------------------------------------------------------|-----------------------------------------------------------------------|--|--|--|--|--|
| One.IU                                                | kuali time 🛛 🗶 🔍                                                            |                                                                                 |                                                                       |  |  |  |  |  |
| Search, CIICK, done.                                  | Browse Categories -                                                         |                                                                                 | All IU Campuses - All Roles -                                         |  |  |  |  |  |
| Search Decultor Tecks                                 |                                                                             |                                                                                 |                                                                       |  |  |  |  |  |
| Search Results: Tasks                                 | -                                                                           |                                                                                 | Back                                                                  |  |  |  |  |  |
| (All IU Campuses)                                     | FMS Support Form<br>Web Form (All IU Campuses)                              | FMS<br>FMS (All IU Campuses)                                                    | Kuali Financial System<br>(Authorized Users)<br>KFS (All IU Campuses) |  |  |  |  |  |
| All IRB Services<br>Kuali Coeus (All IU Campuses)     | ★★★★★ (0)      O     C     Document Search     Kuali Rice (All IU Campuses) | Accounts Receivable Credit                                                      | Workflow Group Lookup<br>Kuali Rice (All IU Campuses)                 |  |  |  |  |  |
| Services<br>ICualina<br>★★★★★ (8) 0 ♡                 |                                                                             | \$ ↓         Kuali Financial System (KFS) (All I           ★★★★★★ (0)         ● |                                                                       |  |  |  |  |  |
| Grants and Contracts<br>Kuali Coeus (All IU Campuses) | All Maintenance Services<br>Kuali Coeus (All IU Campuses)                   | Purchasing Module<br>KFS (All IU Campuses)                                      | Paid Time Off<br>ePTO (All IU Campuses)                               |  |  |  |  |  |
| <b>↓</b> ★★★★★ (0) <b>0</b> ♡                         |                                                                             | ★★★★★ (36) 0 ♡                                                                  | ***** (13) <b>0</b> •                                                 |  |  |  |  |  |
|                                                       | Se                                                                          | e More                                                                          |                                                                       |  |  |  |  |  |

## Add Approver Delegate

An Approver Delegate can approve timesheets on behalf of the main approver. This role must be assigned by Work Area.

1. On **Admin** tab, look under the **Administrative** menu, and click on **WorkArea Maintenance** link (red box below).

|                                                  |           |             |                                                               |                                                                   | Employ<br>Em | vee Name: <u>Trinkle</u><br>ployee Id: 00000 | Logout<br>e. Kyle<br>000001 |
|--------------------------------------------------|-----------|-------------|---------------------------------------------------------------|-------------------------------------------------------------------|--------------|----------------------------------------------|-----------------------------|
|                                                  | Clock     | Time Detail | Leave Accrual                                                 | Payroll Processor                                                 | Admin        | Person Info                                  | Help                        |
| Administrative                                   |           | Inquiries   |                                                               |                                                                   |              |                                              |                             |
| Department     Earn Code     WorkArea Maintenane | <u>ce</u> |             | <u>Clock</u> <u>Time</u> <u>Misse</u> <u>Time</u> <u>Time</u> | <u>sheet</u><br>d Punch<br>Block History Inquiry<br>Riock Inquiry |              |                                              |                             |

Kuali Time Quick Start Guide: Delegations

- 2. In the Work Area Lookup, enter your search criteria (e.g., Department ID and/or Work Area) and click **search** (blue box below).
- 3. In the results, find the Work Area you want and in the 'Actions' column click **edit** (red box below).
- 4. Work Area Document opens, and at top of page, enter a document description in the 'Description' field (green box below):

| Vork Area Lookup ?          |                                            |                       |            |                        | create new              |
|-----------------------------|--------------------------------------------|-----------------------|------------|------------------------|-------------------------|
|                             |                                            |                       |            |                        | * required fie          |
|                             |                                            |                       |            |                        |                         |
|                             | Department                                 | BA-RPAS               |            |                        |                         |
|                             | Work Area                                  | 1155                  |            |                        |                         |
|                             | Description:                               |                       |            |                        |                         |
|                             | Effective Data Free                        |                       |            |                        |                         |
|                             | Effective Date From:                       |                       |            |                        |                         |
|                             | Effective Date To:                         |                       |            |                        |                         |
|                             | Active?:                                   | Yes      No      Both |            |                        |                         |
|                             | Show History:                              | Ves No                |            |                        |                         |
|                             | search                                     |                       |            |                        |                         |
|                             |                                            |                       |            |                        |                         |
| One item retrieved. 1       |                                            |                       |            |                        |                         |
| ons <u>Department</u> Wo    | rk Area Description                        | Default Overtime Ea   | rn Code    | Effective              | Date <u>Active?</u>     |
| edit view BA-RPAS 1155      | HC Willkie Quad 6036492                    | TVO                   |            | 01/01/1901             | Yes                     |
|                             |                                            |                       |            | Doc Nbr: 25062413      | Status: INITIATED       |
| Vork Area Document 👔        |                                            |                       | -          | Initiator: ktrinkle    | Created: 03:52 PM 02    |
|                             |                                            |                       |            |                        | lis energies IIs becave |
|                             |                                            |                       |            |                        | * required fie          |
| Document Overview           | - hide                                     |                       |            |                        |                         |
| Document Overview           |                                            |                       | _          |                        |                         |
| * Descripti                 | ion- adding approver delegate for W/A 1155 |                       |            |                        |                         |
| Description                 | avoing approver delegate for Well Hoo      | Explanation:          |            |                        |                         |
| Organization Document Num   | Jer:                                       |                       |            |                        | A                       |
| Work Area Maintenance 🍀     | - hide                                     |                       |            |                        |                         |
| old                         |                                            | Maur                  |            |                        |                         |
|                             |                                            | New                   | No. Data   |                        |                         |
| Effective Date:             | 01/01/1901                                 | * Effec               | tive Date: |                        |                         |
| Description:                | HC Willkie Ouad 6036492                    | * Dr                  | scription: | HC Wilkie Duad 6036492 |                         |
| Quartino Edit Dala          | Davrell Processor                          | * Overtime            |            |                        |                         |
| overtime Eult Kole.         |                                            | overtime              | Eult Role. | Payroll Processor •    |                         |
| Default Overtime Earn Code: | ovt                                        | Default Overtime E    | arn Code:  | OVT S                  | 0                       |
| Department:                 | BA-RPAS                                    | * De                  | partment:  | BA-RPAS                | 9                       |
| Admin Description:          | WILLKIE QD 6036492                         | Admin De              | scription: | WILLKIE QD 6036492     |                         |
| Active?:                    | Yes                                        |                       | Active?:   |                        |                         |
| Tasks                       | T hide                                     |                       |            |                        |                         |
|                             |                                            |                       |            |                        |                         |
| New Task                    |                                            |                       |            |                        |                         |
|                             | * Effective Date:                          | 02/14/2014            |            |                        |                         |
|                             | Task:                                      | Г                     |            |                        |                         |
|                             | * Description:                             | [                     |            |                        |                         |
|                             | Administrative Description:                |                       |            |                        |                         |
|                             | * Active?:                                 |                       |            |                        |                         |
|                             | ac                                         |                       |            |                        |                         |
| Roles                       | ▼ hide                                     |                       |            |                        |                         |
| New Pole                    |                                            |                       |            |                        |                         |
| New NOIC                    |                                            |                       |            |                        |                         |
|                             | Effective Date:                            |                       |            |                        |                         |
|                             | Principal Id:                              | 0123456789            | 94         |                        |                         |
|                             | Name:                                      | Annua Dalancta -      |            |                        |                         |
|                             | * Role Name:                               | Approver Delegate     |            |                        |                         |
|                             | Expiration Date:                           | 04/03/2014            |            |                        |                         |
|                             | * Active:                                  |                       |            |                        |                         |
|                             | ad                                         | 10                    |            |                        |                         |
| ▼ nde Role                  |                                            |                       |            |                        |                         |

- 5. Go to the 'Roles' sub-section (blue box above): Enter the 'Effective Date' on which you want this delegation to take effect (defaults to the current date).
  - Enter or select the 'Principal Id' (employee Id) of the new delegate.
  - Select *Approver Delegate* as the Role Name.
  - (Optional step) You can enter the date when this role will expire in the 'Expiration Date' field.
  - Click **add** button to add the new delegate to the document (new delegate role appears at bottom of page).
- 6. Repeat step 5 above for each approver delegate you need to add.
- 7. When you are finished adding delegates, click **submit** at the bottom of the page.
- 8. After submitting, the document will have 'Enroute' status. To exit, click **close** at the bottom of the page.

### Add Payroll Processor Delegate

A Payroll Processor Delegate can approve timesheets on behalf of the main payroll processor. This role must be assigned by Department.

|                   |                 |                       |                    |           | * required |
|-------------------|-----------------|-----------------------|--------------------|-----------|------------|
|                   |                 | Location:             | © 🛱                |           |            |
|                   |                 | e apar ancara         |                    |           |            |
|                   |                 | Description:          |                    |           |            |
|                   |                 | Show History:         | ⊖ Yes ® No         |           |            |
|                   |                 | Active:               | ● Yes ◎ No ◎ Both  |           |            |
|                   |                 | search cle            | ar cancel          |           |            |
| e item retrieved. | 1<br>Department | Description           | I                  | ime Stamp | Active     |
| ctions            |                 | THE ADDITION TO ATLON | 11/16/2010 12:00 / | A.A.      | Vac        |

1. On Admin tab, look under the Administrative menu, and click on Department link.

- 2. On the Department Lookup, enter your Department and click search (green box above).
- 3. In the results, under 'Actions' column, click **edit** (blue box above).
- 4. Department Document opens. At top of page, enter a document 'Description' (black box below).

| Department Document             |                                    |                   |                              | Doc Nbr:               | 25062417 | Status:    | INITIATED         |
|---------------------------------|------------------------------------|-------------------|------------------------------|------------------------|----------|------------|-------------------|
|                                 |                                    |                   |                              | Initiator:             | ktrinkle | Created:   | 04:56 PM 02/14/20 |
|                                 |                                    |                   |                              |                        |          | expand all | collapse all      |
| Document Overview               | • hide                             |                   |                              |                        |          |            | * required field  |
| Document Overview               |                                    |                   |                              | _                      | _        | -          |                   |
| * Description                   | on: adding payroll processor deleg | pale              |                              |                        |          |            |                   |
| Organization Document numb      | Explanation:                       |                   |                              |                        |          |            |                   |
| Department Maintenance          | · hide                             |                   |                              |                        |          |            |                   |
| old                             |                                    |                   | New                          |                        |          |            | -                 |
| Effective Date:                 | Effective Date: 11/16/2010         |                   |                              | e: 11/16/2010          | 1        |            |                   |
| Department: UA-FMOP             |                                    |                   | Departme                     | nt: UA-FMOP            |          |            |                   |
| Description: FMS ADMINISTRATION |                                    |                   | Descriptio                   | IN: PMS ADMINISTRATION |          |            |                   |
| Chart:                          | Chart: UA                          |                   |                              | art: UA                |          |            |                   |
| Org: PMOP                       |                                    | 01                | rg: FMOP                     |                        |          |            |                   |
| Active:                         | Yes                                |                   | Activ                        | e: Yes                 |          |            |                   |
| Roles                           | • hide                             |                   |                              |                        |          |            |                   |
| New Role                        | _                                  |                   |                              |                        |          |            |                   |
|                                 |                                    | * Effective Date: | 02/14/2014                   |                        |          |            |                   |
|                                 |                                    | * Principal Id:   | 0123456789                   |                        |          |            |                   |
|                                 |                                    | Name:             |                              |                        |          |            | 1                 |
|                                 |                                    | * Role Name:      | Payroli Processor Delegate • |                        |          |            |                   |
|                                 |                                    | Expiration Date:  | 04/05/2014                   |                        |          |            |                   |
|                                 |                                    | * Active:         | 8                            |                        |          |            |                   |
|                                 |                                    |                   | 44                           |                        |          |            |                   |

- 5. Go to the 'Roles' sub-section (red box above) Enter the 'Effective Date' on which you want this delegation to take effect (defaults to the current date).
  - Enter the 'Principal Id' (employee Id) of the new delegate.
  - Select *Payroll Processor Delegate* as the 'Role Name'.
  - o (Optional step) You can enter the date when this role will expire in the 'Expiration Date' field.
  - Click **add** button to add the new delegate to the document (new delegate role appears at bottom of page).
- 6. Repeat step 5 for each payroll processor delegate you need to add.
- 7. When you are finished adding payroll processor delegates, click **submit** at the bottom of the page.
- 8. After submitting, the document will have 'Enroute' status. To exit, click **close** at the bottom of the page.

### **Get Help and Report Problems**

- 1. Click the Help tab on your timesheet to view video demonstrations and online documentation.
- 2. Contact your supervisor if you have questions, can't log in, or need corrections to your timesheet.